## Diretoria de Ensino Região de Ribeirão Preto

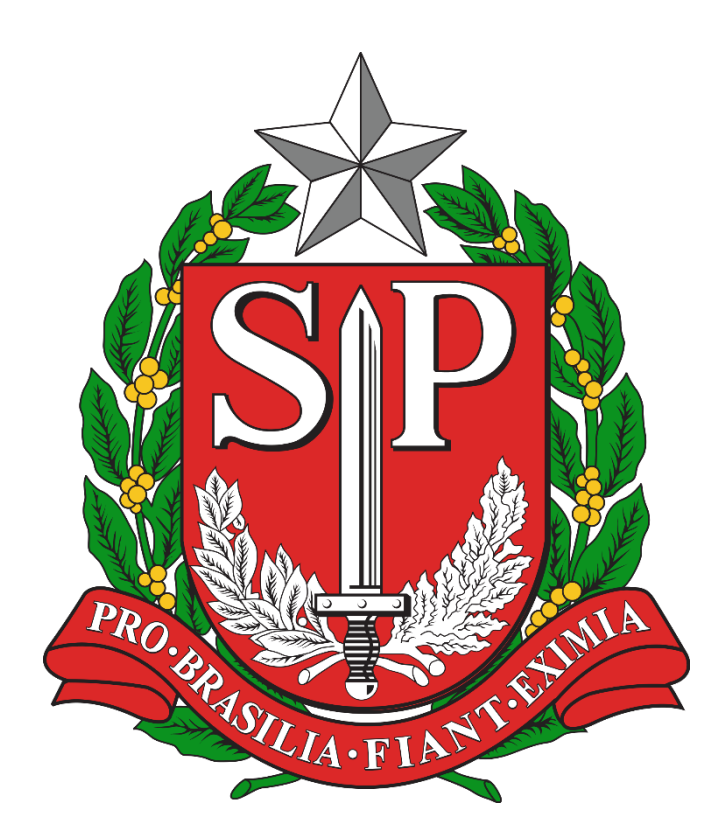

## ORIENTAÇÃO GERAL PRESTAÇÕES DE CONTAS DA APM

Prazo para encaminhamento das Prestações de Contas da APM – PDDE Paulista

30/04/2021 – 28 em andamento (18/04) Após essa data a DE tem 60 dias para emissão do Parecer da Prestação de Contas (necessidade de correção).

Prazo para encaminhamento das Prestações de Contas da APM – PDDE Federal

31/03/2021

**PDDE Paulista** 

A não entrega da Prestação de Contas do PDDE Paulista até o dia 30/04/2021 acarretará na reprovação automática da Prestação de Contas.

Resolução SEDUC 49/2020

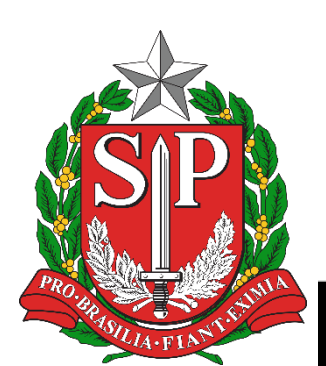

#### **PDDE Paulista**

Atentar quanto à natureza do recurso repassado. Muitas verbas juntas na mesma conta (Kit CMSP / Manutenção / COVID / Contador).

Apesar de estarem na mesma conta, serão feitas Prestações separadas.

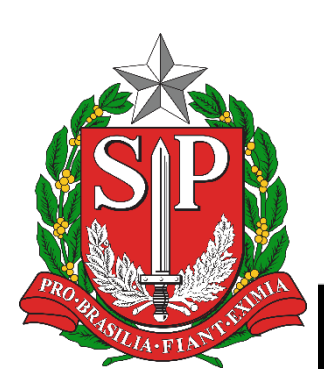

#### **PDDE Paulista**

Evitar gastar além da verba destinada para aquela finalidade.

P.ex.: Verba Kit CMSP de R\$20.000,00

Duas NFs: R\$15.000,00 e R\$5.500,00 = **R\$20.500,00** 

Prestação de Contas será feito no valor repassado para o KIT: **R\$20.000,00** 

Apesar de ter ainda recurso na conta para suprir esse gasto, como a Prestação é feita em separado, não há como utilizar recurso disponível.

#### PDDE Paulista

No ano de 2021 temos, até o momento, as seguintes prestações que deverão ser entregues em 2022:

PDDE Paulista (reprogramação) PDDE Paulista PE – Manutenção PDDE Paulista PE – COVID (reprogramação) PDDE Paulista Contador PDDE Paulista Descartáveis PDDE Paulista Kit CMSP ...(?)

#### **PDDE Paulista**

Respeitar o limite entre capital (K) e custeio (C).

Todas as notas devem ter três orçamentos e serem incluídos na SED.

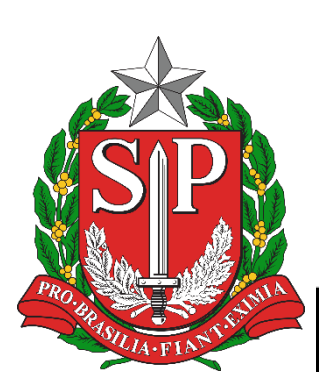

## Verificação de situação da Prestação de Contas Status na SED

**Em Andamento** – Prestação não finalizada pela Escola Aguardando Avaliação – Prestação entregue para análise da DE **Em Avaliação** – Em análise pela DE Aguardando aprovação – Prestação sem pendências **Em Revisão** – Prestação com necessidade de correção pela Escola Em Aprovação – Em fase de aprovação Aprovada

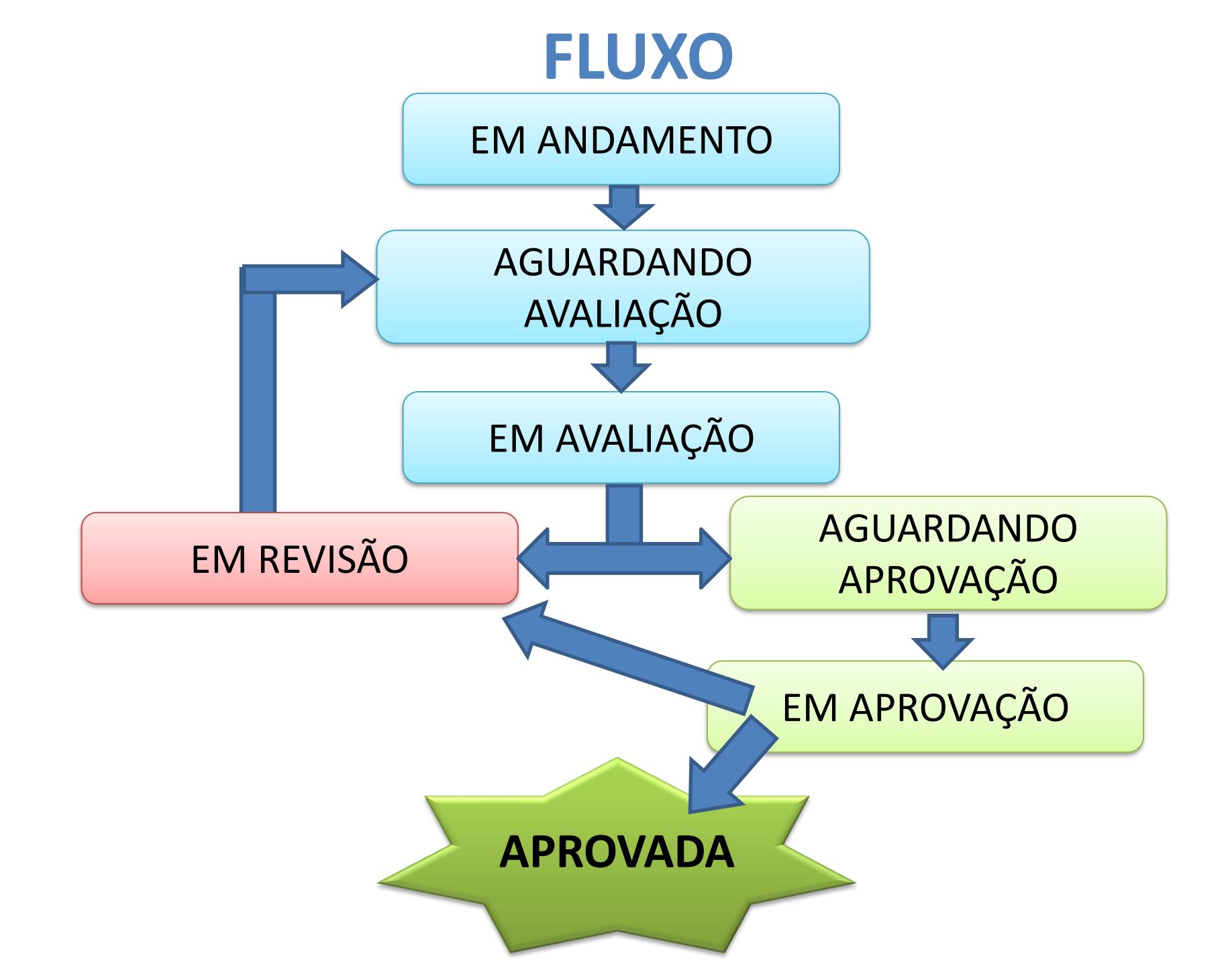

### **ATENÇÃO**

Verificação de uma grande quantidade de erros recorrentes, e de baixa complexidade, que atrapalham o bom andamento das correções.

Há retrabalhos nas correções. Algumas Escolas devolvem as Prestações "corrigidas" com os mesmos erros cometidos anteriormente.

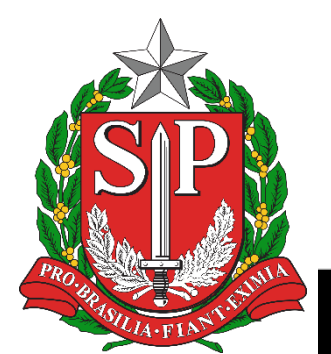

 Não verificação do STATUS das Prestações de Contas na BEC – Atentar para status "EM REVISÃO" (necessidade de correção);

 Verificar o motivo da glosa e corrigir cada item apontado. Escolas estão corrigindo alguns itens e já reenviando para nova avaliação da DE, ficando alguns itens sem correção;

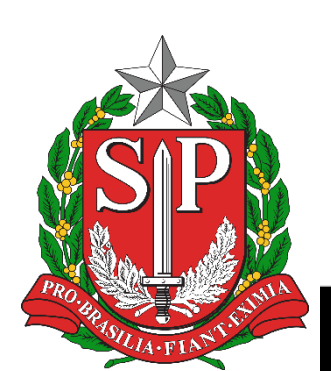

#### • IMPORTANTE

O sistema SED apresenta ao analista algumas opções para o apontamento do motivo da glosa. Muitas vezes não há o motivo exato da reprova daquele item.

Por esse motivo o NFI está mandando e-mail à Unidade Escolar com os itens reprovados e os motivos detalhados.

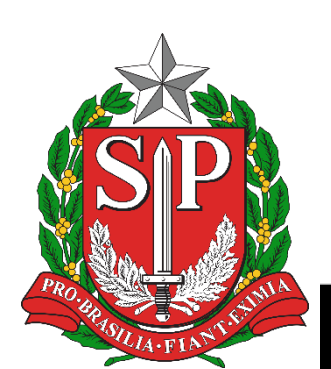

#### **NOTAS FISCAIS**

Declaração de regime de tributação da empresa incorreta:

- Falta de Declarações do Simples Nacional Anexo I e Declaração de enquadramento;
- Guia de impostos errada;
- Falta de comprovante de pagamento das Guias.

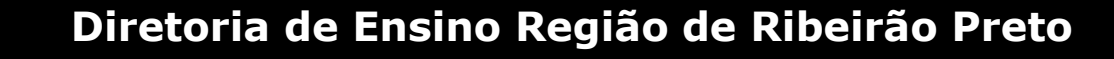

#### **NOTAS FISCAIS**

Ausência de informações ou informações incorretas na Nota Fiscal:

- Falta do nome da verba utilizada e ano;
- Falta de atesto o recebimento, com assinatura;
- Nome da APM incorreto;
- Descrição dos serviços muito genérica.

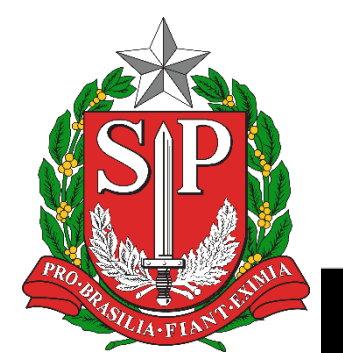

#### **Saldos / Extratos Bancários**

- Falta de algum extrato (deve ter todos os meses);
- Ausência de ofício e extrato explicando divergência ou acerto de saldo.

Há casos onde não há exatidão no saldo da SED e Banco devido a depósitos que ocorreram em 2021 (Banco), mas na SED consta no ano de 2020.

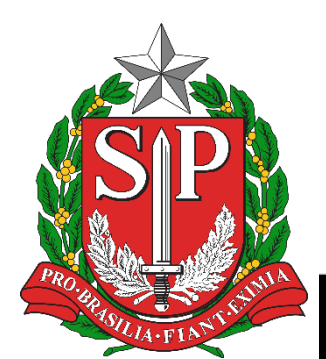

Nesses casos deve-se anexar os extratos de janeiro e inserir ofício explicando a situação.

| Mês      | Data<br>Pagamento | Banco | Agência | Conta     | NE          | NL          | PD          | Valor<br>Custeio<br>(C) | Valor<br>Capital (K) | Total      |
|----------|-------------------|-------|---------|-----------|-------------|-------------|-------------|-------------------------|----------------------|------------|
| Dezembro | 15/12/2020        | 001   | 02891   | 000435244 | 2020NE23933 | 2020NL40469 | 2020PD36076 | 0,00                    | 20.000,00            | 20.000,00  |
| Janeiro  | 05/01/2021        | 001   | 02891   | 000435244 | 2020NE35155 | 2020NL52281 | 2021PD07756 | 0,00                    | 5.000,00             | 5.000,00   |
| Janeiro  | 05/01/2021        | 001   | 02891   | 000435244 | 2020NE32910 | 2020NL49974 | 2021PD06531 | 6.480,00                | 0,00                 | 6.480,00   |
| Dezembro | 15/12/2020        | 001   | 02891   | 000435244 | 2020NE23392 | 2020NL39842 | 2020PD35561 | 25.920,00               | 0,00                 | 25.920,00  |
| Janeiro  | 22/01/2021        | 001   | 02891   | 000435244 | 2020NE36837 | 2020NL54818 | 2021PD09977 | 32.400,00               | 0,00                 | 32.400,00  |
| Janeiro  | 22/01/2021        | 001   | 02891   | 000435244 | 2020NE37993 | 2020NL55904 | 2021PD11152 | 0,00                    | 25.000,00            | 25.000,00  |
| Total    |                   |       |         |           |             |             |             | 64.800,00               | 50.000,00            | 114.800,00 |

| Mês      | Data<br>Pagamento | Banco | Agência | Conta     | NE          |
|----------|-------------------|-------|---------|-----------|-------------|
| Dezembro | 15/12/2020        | 001   | 02891   | 000435244 | 2020NE23933 |
| Janeiro  | 05/01/2021        | 001   | 02891   | 000435244 | 2020NE35155 |
| Janeiro  | 05/01/2021        | 001   | 02891   | 000435244 | 2020NE32910 |
| Dezembro | 15/12/2020        | 001   | 02891   | 000435244 | 2020NE23392 |
| Janeiro  | 22/01/2021        | 001   | 02891   | 000435244 | 2020NE36837 |
| Janeiro  | 22/01/2021        | 001   | 02891   | 000435244 | 2020NE37993 |

#### Rendimentos

• Erro no total do rendimento.

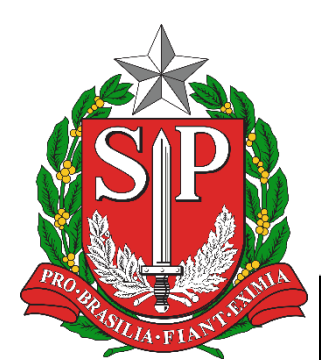

#### **Documentos Assinados**

- O Demonstrativo de Receita e Despesa sem saldo reprogramado e sem assinatura;
- Relação dos Bens Adquiridos e o Termo de Doação sem assinaturas;
- ATENÇÃO O documento Relação dos Bens Adquiridos devem ser assinados também pelo NAD – Patrimônio;
- A Ata da APM e o Parecer do Conselho Fiscal devem ter a identificação da verba e do ano.

#### **Custeio x Capital**

- Falta de atenção quanto aos valores disponíveis de custeio e capital;
- Ausência de consulta ao site da BEC para verificação se o item é de custeio ou capital;
- Indicação incorreta na SED quanto à natureza do bem.

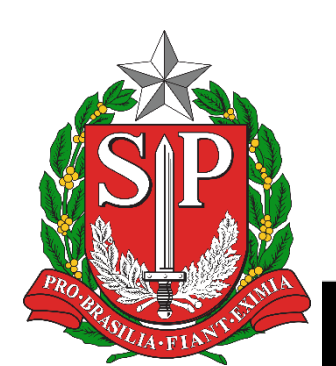

## **EXEMPLOS**

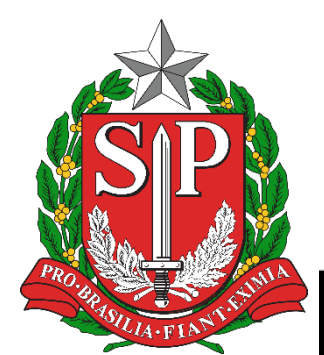

## **Correções nas Prestações de Contas Estaduais 2020**

## Secretaria da educação do estado de são paulo Secretaria Escolar Digital

Como recuperar notas fiscais/demais arquivos sem a necessidade de digitá-los novamente e, posteriormente, realizar as respectivas correções de glosas.

| Atribuição Online       | -     | em<br>BEVISÃO | <b>A</b> 080332 | - DIR. ENS. REGIÃO RIBEIRAC | PRETO - APM  | TO - APM da EE PROF TE PDDE PAULISTA - 2020 |                  |             | Enviar Prestação de Contas para Aprovação |                  |                                 |
|-------------------------|-------|---------------|-----------------|-----------------------------|--------------|---------------------------------------------|------------------|-------------|-------------------------------------------|------------------|---------------------------------|
| Dados Abertos           | · • ! |               |                 |                             |              |                                             |                  |             |                                           |                  |                                 |
| Diário de Classe        | -     | 70 7000       |                 | AS AS ACÕES DE REDASSE      |              |                                             |                  |             |                                           |                  |                                 |
| EFAPE                   |       |               | NES DE TODA     |                             |              |                                             |                  |             |                                           |                  |                                 |
| Atribuição Inicial      | *     | TOTALIZADO    | RES AÇÕES E     | DE REPASSE EM CURSO 🗸       |              |                                             |                  |             |                                           |                  |                                 |
| Financeiro              | *     | Receita       |                 |                             | Despes       | a                                           |                  |             |                                           | Saldo            |                                 |
| Contratos               |       | DS and File   |                 |                             | PS as        |                                             | 0                |             |                                           | PS en ente       | 0                               |
| Convênio FDE/APM        | -     | 25%           | ,11             | ° 77.703,11   ^ 41.045,00   | 89           | .519,50<br>75%                              | C 77.025,90 K    | 12.493,60   |                                           | 29.228,61        | ° 677,21 <sup>∧</sup> 28.551,40 |
| Diárias                 | · •   |               |                 |                             | ·            |                                             |                  | )           |                                           |                  |                                 |
| Orçamento Participativo | •     |               | 1               | Evocução da Docoita         | o Docnoca    | Delação d                                   | la Bans          | no de Doacă |                                           | Motivos de Closa | Histórico Andamanto DC          |
| PDDE - Paulista         | •     |               |                 |                             | с осърсва    | - relação u                                 |                  | no de Doaça |                                           | MOLIVOS UC GIOSA | Historico Andalichio PC         |
| Prestação de Contas     | -     | Receita       | Despesa         | Saldo Reprogramado          | Saldo Ba     | ncário Do                                   | cumentos Assinad | os          |                                           |                  |                                 |
| Cadastros Básicos       | •     |               |                 |                             |              |                                             |                  |             |                                           |                  |                                 |
| Prestar Contas          | •     | Recursos      | PDDE Pauli      | sta Valores Ressarcio       | los na Conta | Rendime                                     | ntos             |             |                                           |                  |                                 |

01. Acessar a Prestação de Contas através do Menu:
 Financeiro → Prestação de Contas → Prestar Contas →
 PDDE Paulista

**02. Acessar a prestação de interesse –** Paulista/Covid/Manutenção.

| Orçamento Participativo | •                     |               | R Ever          | ucão da Dec       | coita o Docn   | aca 🖪              | Pelação de         | Bone     | Termo             | de Dos | Motivos de                                  | - Closa Históri       | o Andamento D/C      |
|-------------------------|-----------------------|---------------|-----------------|-------------------|----------------|--------------------|--------------------|----------|-------------------|--------|---------------------------------------------|-----------------------|----------------------|
| PDDE - Paulista         | •                     |               |                 | uçao ua Rei       | Jella e Desp   |                    | Kelação de         | Della    | Territo           | de Doz |                                             | - Giosa Filsion       |                      |
| Prestação de Contas     | • Receita             | Desnes        | saldo           | Penrogram:        | ado Sa         | do Bancário        | Docu               | mentos   | Assinados         |        |                                             |                       |                      |
| Cadastros Básicos       | *                     | Despe.        | Saluo           | Reprogram         | 300 04         | do Dancan          |                    | intentos | 733118003         |        |                                             |                       |                      |
| Prestar Contas          | • Nota F              | scal          | Recibo Pesso    | a Física          | Recibo Ca      | tório              |                    |          |                   |        |                                             |                       |                      |
| FDE/APM (Estadual)      |                       |               |                 |                   |                |                    |                    |          |                   |        |                                             |                       |                      |
| FNDE/PDDE (Federal)     |                       |               |                 |                   |                |                    |                    |          |                   |        |                                             |                       | + Novo               |
| PDDE Paulista           | Status                | Numero<br>NFE | Data<br>Emissão | Data<br>Pagamento | Total da<br>NF | Total dos<br>Itens | Pesquisa<br>Prévia | Itens    | Pesquisa<br>Preço | Ação   | Upload/Download<br>Justificativa<br>(1,2)PP | Upload/Download<br>PP | Upload/Downloa<br>NF |
| Gestão DE/SEE           | -                     | 56028         | 01/06/2020      | 01/06/2020        | 2.085,40       | 2.085,40           | <b>*</b>           | ≔        | B                 | Q      | 2                                           | £                     | £                    |
| Gestão do Sistema       | -                     | 69            | 08/07/2020      | 10/07/2020        | 1.860,00       | 1.860,00           | <b>2</b> +         | ≔        |                   | Q      | 2                                           | Ł                     | ±                    |
| Gestão Escolar          | -                     | 27407         | 30/07/2020      | 05/08/2020        | 762,00         | 762,00             | <b>*</b> *         | ≔        | B                 | Q      | 1                                           | Ŧ                     | £                    |
| Pedagógico              |                       | 234045        | 10/12/2020      | 11/12/2020        | 2.608,20       | 2.608,20           | <b>*</b> +         | ≔        | B                 | Q      | 2                                           | ±                     | *                    |
|                         | •                     | 4286          | 01/04/2020      | 15/04/2020        | 19.837,90      | 19.837,90          | <b>*</b>           | ≔        | B                 | Q      | 2                                           | ±                     | £                    |
| Recursos Humanos        |                       | 73            | 24/04/2020      | 24/04/2020        | 28.900,00      | 28.322,00          | <b>2</b> +         | ≔        | A                 | Q      | 2                                           | Ŧ                     | ¥                    |
| Serviços Escolares      | ntas/PrestarContasPDD | EPaulista/Inc | lev#tabDesnesa  | 25/06/2020        | 916.00         | 816.00             |                    | :=       | B                 | 0      | +                                           | 1                     |                      |

 Verificar em qual "aba" ocorreu a glosa – despesa, saldo bancário, documentos assinados;

2. Exemplo: glosa em nota fiscal ("aba" despesa).

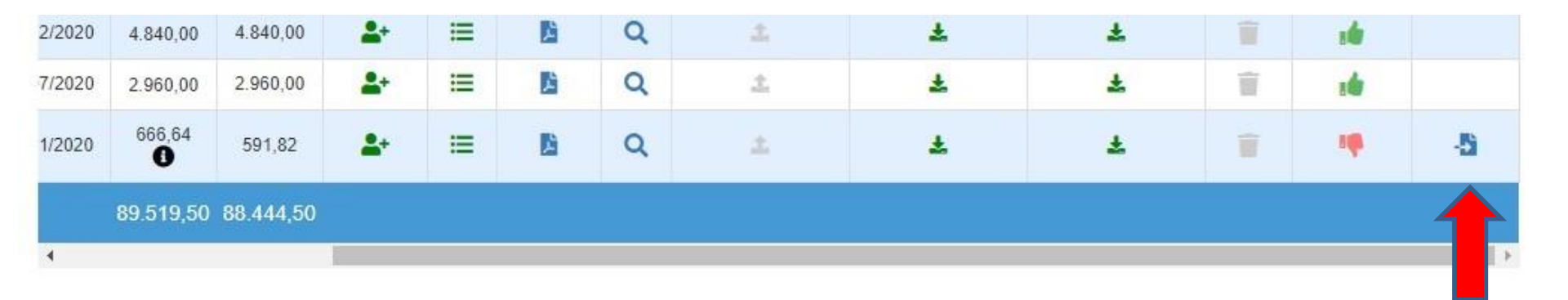

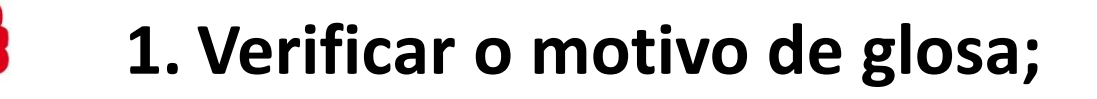

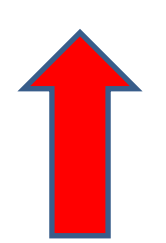

2. Clicar em "recuperar NF".

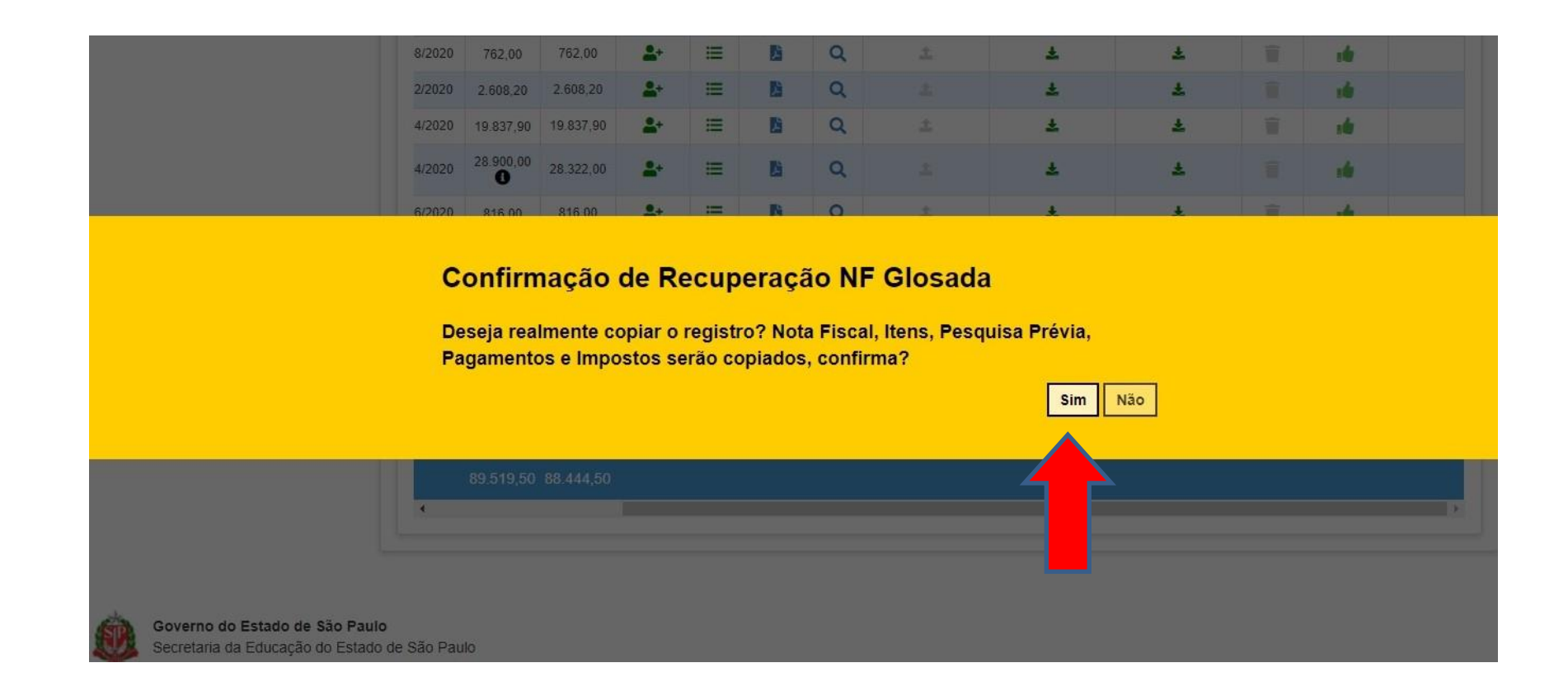

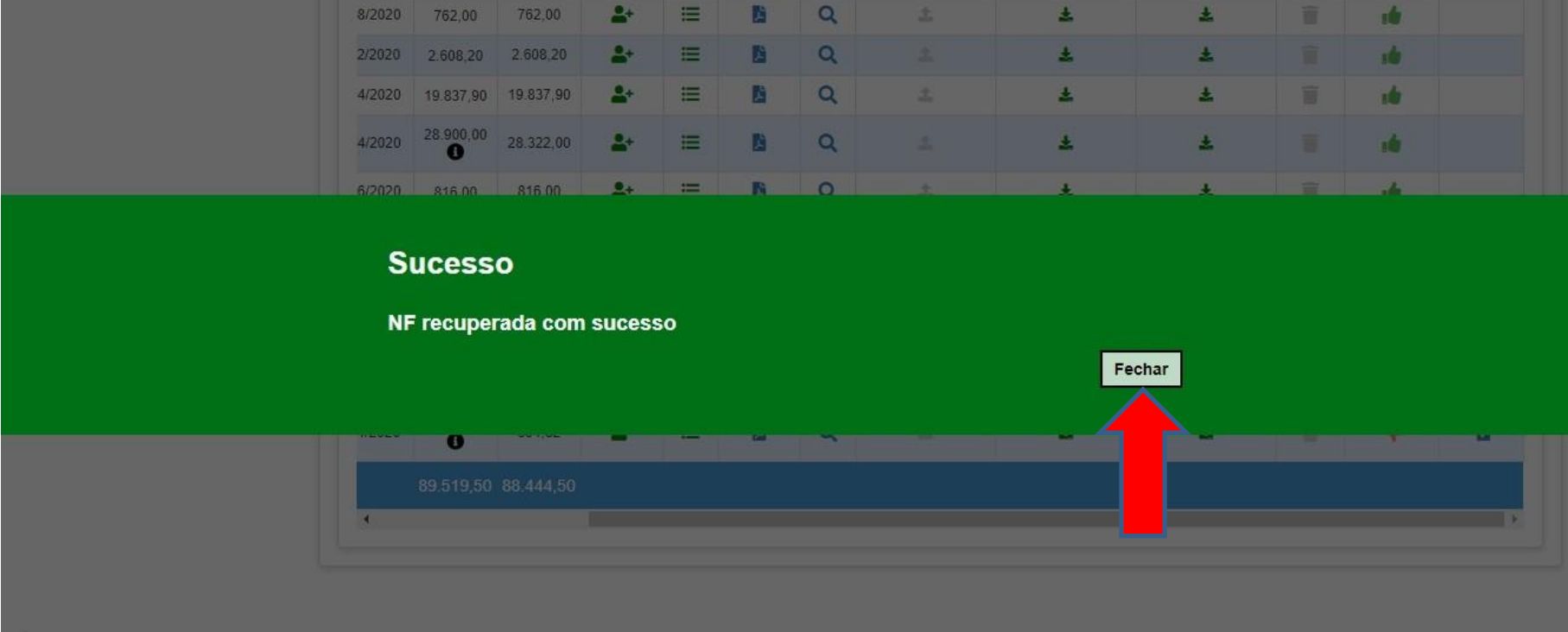

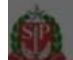

Governo do Estado de São Paulo Secretaria da Educação do Estado de São Paulo

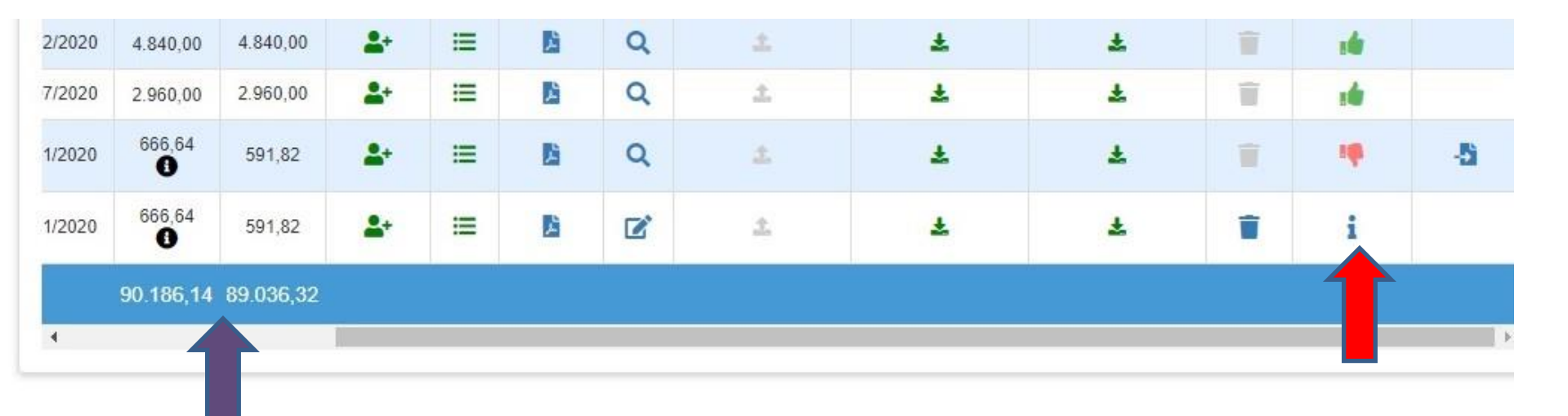

A nota ficará novamente disponível para qualquer acerto – informações da nota, itens, upload da pesquisa de preço ou upload da nota;

Além disso, o valor da nota é novamente recuperado para o valor de despesas totais realizadas.

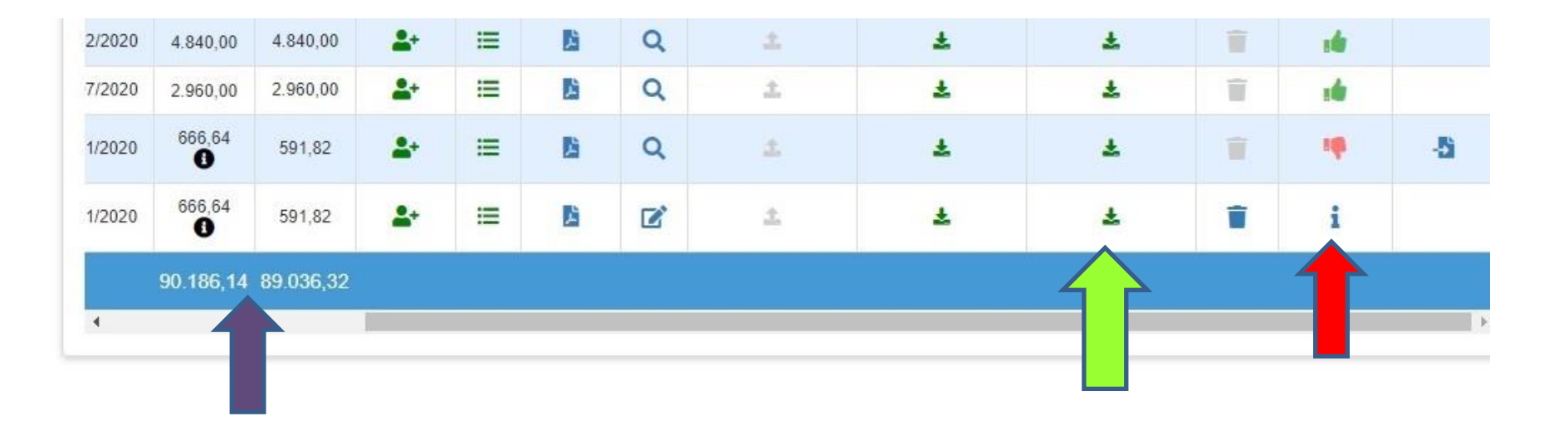

Clicar no local a ser alterado. Exemplo – glosa (inserir a identificação da verba utilizada na NF).

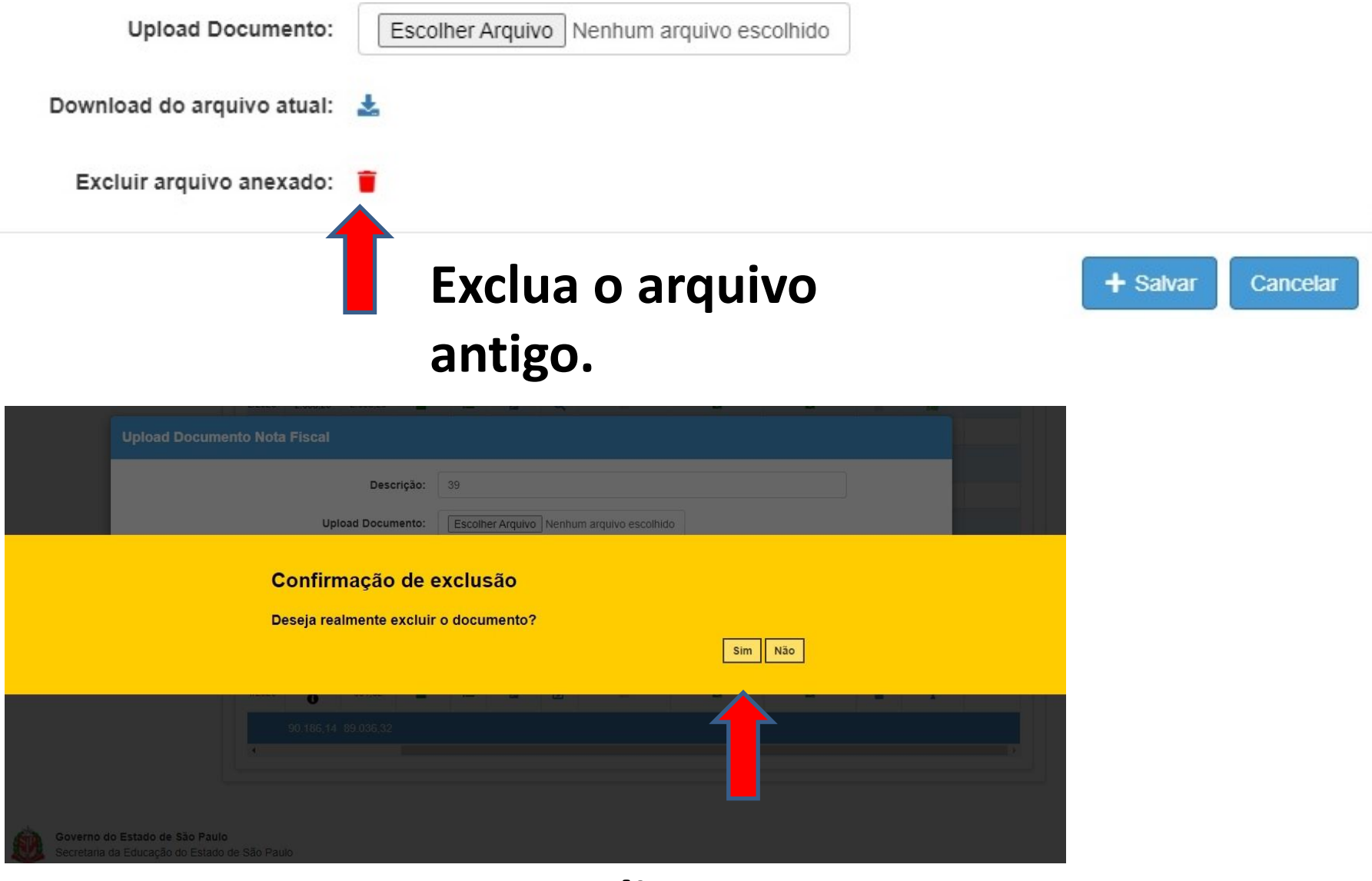

#### Clicar em SIM.

| Upload Documento Nota Fiscal                                                    |                                           |   |
|---------------------------------------------------------------------------------|-------------------------------------------|---|
| Descrição:                                                                      |                                           |   |
| Upload Documento:                                                               | Escolher Arquivo Nenhum arquivo escolhido |   |
| Sucesso                                                                         |                                           | ſ |
| Arquivo excluído com su                                                         | ucesso.                                   |   |
|                                                                                 | Fechar                                    | F |
|                                                                                 |                                           |   |
| 90,186,14, 89,036,32                                                            |                                           |   |
|                                                                                 |                                           |   |
|                                                                                 |                                           |   |
| Governo do Estado de São Paulo<br>Secretaria da Educação do Estado de São Paulo |                                           |   |

#### Clicar em FECHAR.

|        | Upl       | Descr<br>load Docum | rição:<br>ento: | NF 39<br>Escolhe | er Arquivo | NF 39.pd | f  |   |       |        |      |
|--------|-----------|---------------------|-----------------|------------------|------------|----------|----|---|-------|--------|------|
|        |           |                     |                 |                  |            |          |    |   | + Sal | var Ca | ncek |
| 7/2020 | 2.960,00  | 2.960,00            | <b>2</b> +      |                  | B          | Q        | 4  | ± | *     |        |      |
| 1/2020 | 666,64    | 591,82              | <b>2</b> +      |                  | ß          | Q        |    | ± | Ŧ     |        |      |
| 1/2020 | 666,64    | 591,82              | <b>.</b>        | =                | B          | ľ        | ±. | ¥ | ÷     | Ť      |      |
|        | 90.186,14 | 89.036,32           |                 |                  |            |          |    |   | 1     |        |      |
|        |           |                     |                 |                  |            |          |    |   |       |        |      |

Inserir a descrição do arquivo – número da NF; Clicar em "escolher o arquivo" e procurar o novo arquivo.

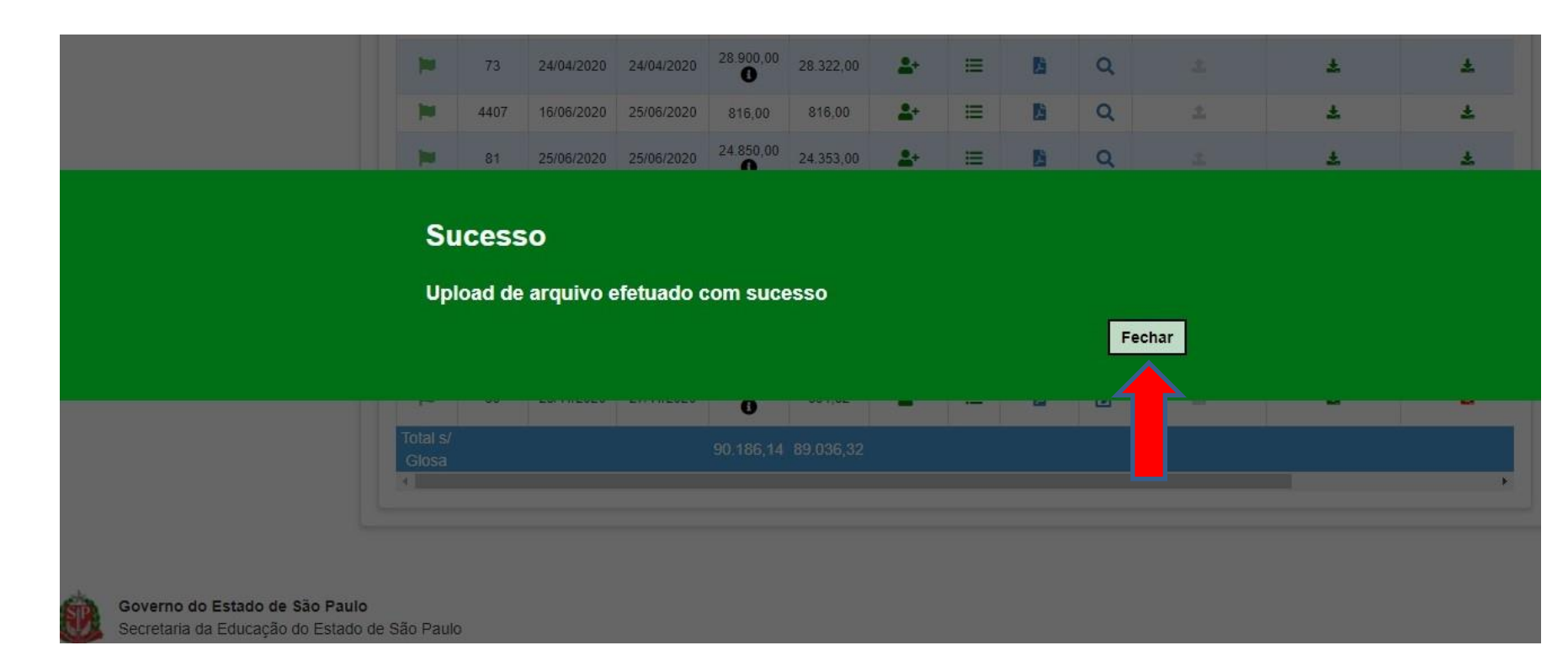

#### **Clicar em FECHAR.**

| Orçamento Participativo | •         |              | Execução da Receita | e Despesa      | lação de Bens      | Termo de Doacão                 | Motivos de Glosa     | Histórico Andamento PC |
|-------------------------|-----------|--------------|---------------------|----------------|--------------------|---------------------------------|----------------------|------------------------|
| PDDE - Paulista         | •         |              |                     |                |                    |                                 |                      |                        |
| Prestação de Contas     | • Receita | Despesa      | Saldo Reprogramado  | Saldo Bancário | Document           | os Assinados                    |                      |                        |
| Cadastros Básicos       | •         |              |                     | J              | 1                  |                                 |                      |                        |
| Prestar Contas          | • Saldo   | Reprogramado |                     |                |                    |                                 |                      |                        |
| E/APM (Estadual)        | - Course  |              |                     |                | _                  |                                 |                      |                        |
| DE/PDDE (Federal)       | Saldo     | Reprogramado | _                   |                |                    | Saldo disponível Reprograma     |                      |                        |
| DE Baulista             | Custe     | eio (C)      |                     |                | R\$ 0,00           | Saldo Custeio (C)               |                      | <sup>R\$</sup> 10,57   |
| DE Paulisia             | Capit     | al (K)       |                     |                | <sup>RS</sup> 0,00 |                                 |                      |                        |
| stão DE/SEE             | ▼ Total   | Reprogramado |                     |                | R\$ 0,00           | Saldo Capital (K) R\$ 28.551,40 |                      |                        |
| stão do Sistema         | -         |              |                     |                |                    |                                 |                      |                        |
| estão Escolar           | -         |              |                     |                |                    | Retorna                         | r Saldo Reprogramado | Reprogramar Saldo      |
| dagógico                | •         |              |                     |                |                    |                                 |                      |                        |
|                         |           |              |                     |                |                    |                                 |                      |                        |

Após percorrer todas as "abas" e verificar se há ou não glosas e efetuar as devidas correções, clicar na "aba saldo reprogramado", e reprogramar o saldo.

| Inicio : | » Financeiro » | Prestação  | de        | Contas | » Prestar | Contas » | PDDE | Paulista   |
|----------|----------------|------------|-----------|--------|-----------|----------|------|------------|
|          | - Intunceno -  | 1 Cocceceo | Color III | COLLOG |           | Concus   | DDL  | I G GIIDEG |

| Q Acesso rápido                 | <b>PRESTAR CONTAS -</b>                   | PDDE Paulista                        |                        |
|---------------------------------|-------------------------------------------|--------------------------------------|------------------------|
| Aluno +                         |                                           |                                      | Voltar a Pesquisa      |
| Centro de Mídias 🔹 👻            | -                                         |                                      |                        |
|                                 | Encaminhar Prestação o                    | le Contas                            |                        |
|                                 | Deseja encaminhar para avaliação          | ?                                    |                        |
|                                 |                                           | Sim                                  | ão                     |
|                                 | IUIALIZAUUKES AÇUES DE REPASSE EM CURSU V |                                      |                        |
| Financeiro -                    | Receita                                   | Despesa                              | Saido                  |
| Contratos -                     | R5 118.748,11 C77.703,11 K41.045.00       | RS 118.748,11 °77.703,11 × 41.045,00 | R\$ 0,00 C 0,00 K 0,00 |
| Convenio FDE/APM -<br>Diárias - |                                           | 100%                                 |                        |

Após realizar todas as correções, reprogramar o saldo e encaminhar novamente a prestação de contas para avaliação.

#### Início » Financeiro » Prestação de Contas » Prestar Contas » PDDE Paulista

| Q Acesso rápido        | PRESTAR CONTAS - PDDE Paulista                                                                                                    |
|------------------------|----------------------------------------------------------------------------------------------------|
| Aluno                  | ← Voltar a Pesquisa                                                                                                    |
| Centro de Mídias       |                                                                                                    |
| Atribuição Online      | <ul> <li>In 1080332 - DIR. ENS. REGIÃO RIBEIRAO PRETO - APM da EE PROF</li> <li>ACUARDANDO</li> <li>Enviar Prestação de Contas para Aprovação</li> <li>2020</li> </ul> |
| Dados Abertos          | AGUARDANDO<br>AVALIAÇÃO                                                                                                    |
| Diário de Classe       |                                                                                                    |
| EFAPE                  | TO CADORES DE TODAS AS AÇÕES DE REPASSE A                                                                                                    |
| Atribuição Inicial     |                                                                                                    |
| Financeiro             | ▼ TOTALIZADORES AÇÕES DE REPASSE EM CURSO >                                                                                                    |
| Contratos              | Receita         Despesa         Saldo                                                                                                    |
| Convênio FDE/APM       | RS 118.748,11         C 77.703,11         K 41.045,00         RS 118.748,11         C 77.703,11         K 41.045,00         RS 0,00         C 0,00         K 0,00      |
| Diárias                | •                                                                                                    |
| Orcamonto Dadicinativo |                                                                                                    |

# A prestação retornará para o status "aguardando avaliação".

### CONTATOS

#### E-MAIL:

#### derptcaf@educacao.sp.gov.br

dertptnfi@educacao.sp.gov.br

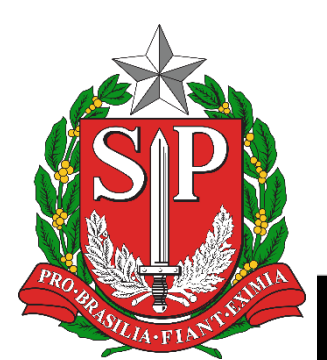

## **BOM TRABALHO A TODOS**

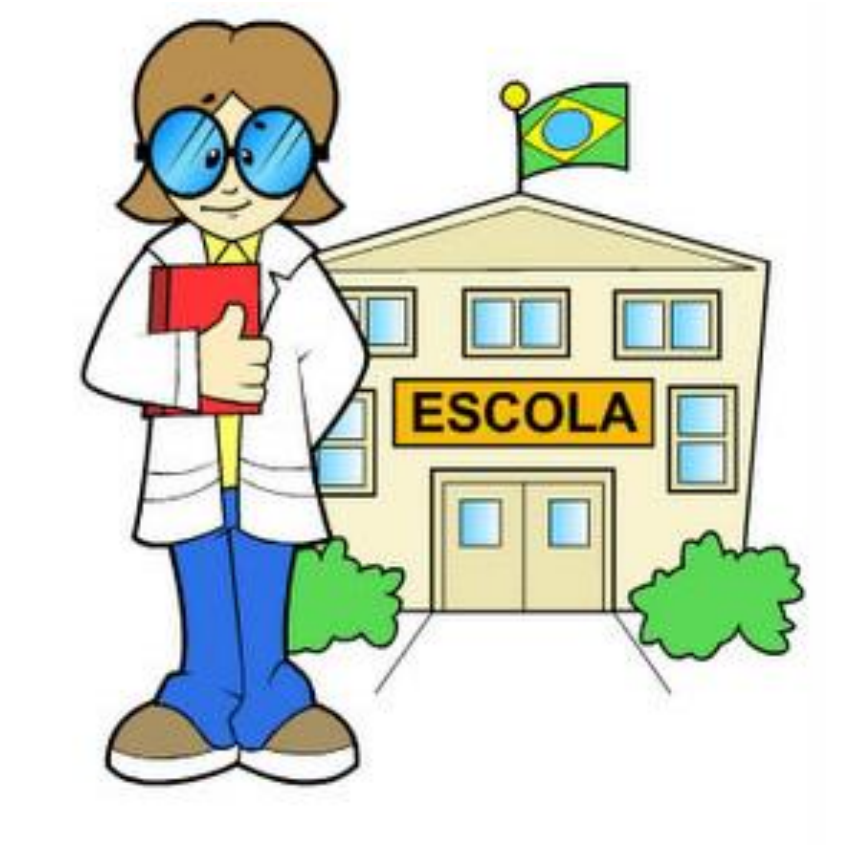

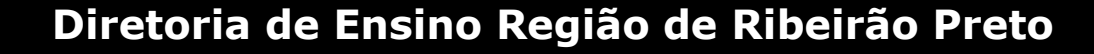